## WINDOWS XP

## HOW DO I SET UP A SCREEN SAVER PASSWORD?

Right-click anywhere on the desktop.

## Select Properties

Click on the Screen Saver tab (middle one)).

If you do not already have a screen saver, pick one from the drop down menu.

You can preview each one by clicking on the **Preview** button. Just move your mouse to make it stop.

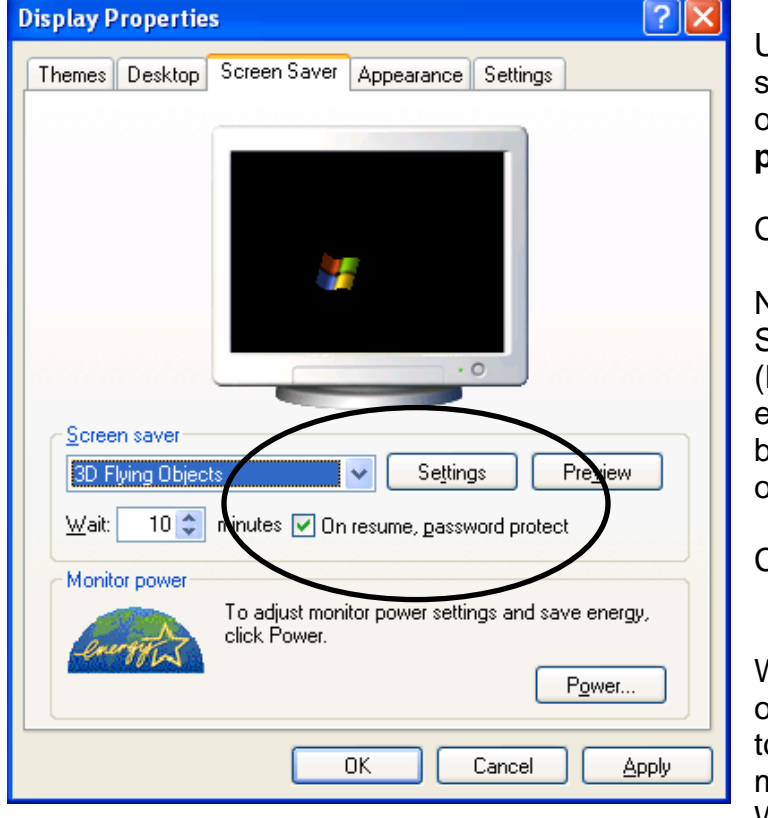

| Arrange Io<br>Refresh                 | ions By 🕨 🕨                 |
|---------------------------------------|-----------------------------|
| Paste<br>Paste Shoi<br>Undo Movi      | rtcut<br>e Ctrl+Z           |
| Save As S<br>Graphics C<br>Display Mo | cheme<br>Pptions •<br>des • |
| New                                   | · ,                         |
| Properties                            | $\rightarrow$               |

Under the screen saver selection, check the box in front of **On resume**, <u>password</u> **protect**.

Click Apply.

Now set the "Wait" time for your Screen Saver to come on. (How much time do you want to elapse while your screen is idle before the Screen Saver comes on?)

Click OK.

When your screen saver comes on and you subsequently wish to continue working, move your mouse. The Novell Client for Windows dialogue box appears.

Your username is already entered. You will then type in your network password and click **OK**.

To remove the password protection, go back into the Properties > Screen Saver tab and <u>Un</u>check the box. Click **OK**.